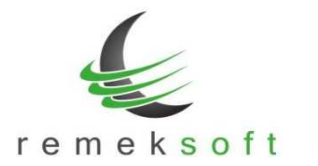

# Remek-Főkönyv program verzió történet

## Verzió: 4.12

2019.01.22.

### Új funkciók:

- Partner törzsadatoknál a Megjelölés mező kiegészítése a "Pf. és KATA együtt (32-Pf./KATA)" lehetőséggel.
- A "Program fő beállításai > Aktuális felhasználóra" menüpontban a színválasztó modul bevezetése. A szín mezőknél a ... gombra kattintva megjelenik a színválasztó felület.
- A lista lekérési ablakokban (pl. karton, kivonat, napló lista...) a "További szűrők" felülete megjeleníthető az F3 gyors-billentyűvel is.
- Forgalom felvitel, és kontír-kódos rögzítés során automatikusan ellenőrzi a program a bankszámlaszámot és adószámot formai és kitöltöttségi szempontból. Hibás adat esetén a beviteli ablakban a partner neve mellett piros háttér színnel jelzi, hogy melyik adat a hibás.
  BSZ = Bankszámlaszám
  - ASZ = Adószám

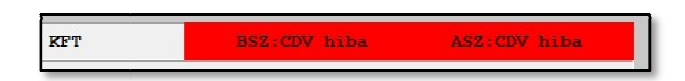

• A programba való belépés után a fő képernyőn megjelenik a "Változás leírások" gomb, melyre kattintva megtekinthetők az adott program verzióban

#### Kiegészítő funkciók:

- Folyószámla listák végén megjelenik a deviza összesítés. Több devizanem esetén szűrni kell a listát devizanemre.
- Részletes folyószámla partner adatai kiegészültek az EU-adószámmal.
- "Nyitó tételek átemelése előző évből" menüpont kiegészítve "Egyéb beállítások" lehetőséggel.
- "Beállítások > Céges beállítások > Analitikus fk.számlák" menü kiegészítve egy új "Kötelező számlaszám ÁFA fk.számlához" paraméterrel. Ennek bejelölése esetén nem kell rögzítéskor kitölteni a számlaszám mezőt ÁFA fk.számla mellett (pl. pénztár rögzítéskor).

#### Javított funkciók:

• Bevitel ablakon: partner-törzs F3 szűrés után nem jó partnert emelt be

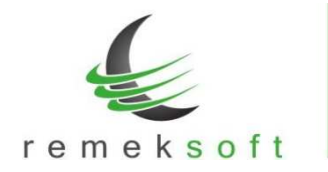

## Verzió: 4.00

## 2018.11.20.

Automatikus program frissítés bevezetése.

Az ezt követő verziófrissítések automatikusan (a programból gombnyomásra indítva) fognak települni.

| S REAL-REMEK Főkönyv (win 4. | 00) STANDARD DBF Rögzítő1 (USR001)                 | ÷                    | -   |   | × |
|------------------------------|----------------------------------------------------|----------------------|-----|---|---|
| Főmenti                      |                                                    |                      |     |   |   |
| 1. Cég kiválasztás           |                                                    |                      |     |   |   |
| 2. Program fő beállítá       | sai .                                              |                      |     |   |   |
| 3. Felhasznalók és jel       | szavak                                             |                      |     |   |   |
| 4. Adalok menlése            | S Főkönyv X                                        |                      |     |   |   |
| 5. Visszatöltés              |                                                    |                      |     |   |   |
| 0. Kilépés                   |                                                    |                      |     |   |   |
|                              | A program nem futhat a hálózat másik gépén.        |                      |     |   |   |
|                              | illetve ezen a génen másik néldányban seml         |                      |     |   |   |
|                              | Priceités indultat?                                |                      |     |   |   |
|                              | riissites induinat?                                |                      |     |   |   |
|                              | Rendben                                            |                      |     |   |   |
|                              |                                                    |                      |     |   |   |
|                              |                                                    |                      |     |   |   |
|                              |                                                    |                      |     |   |   |
|                              |                                                    |                      |     |   |   |
| « Verziók                    | övetés » Elérhető egy újabb programverzió (4.01.00 | ) <mark>« !</mark> ! | ! » |   | × |
| 🔇 Verzió fris                | sítése                                             |                      |     |   |   |
|                              |                                                    | _                    | _   | _ |   |

Többgépes hálózat esetén, a verziófrissítés elindításának továbbra is az a feltétele, hogy a többi munkaállomáson nem lehet elindítva a főkönyv program! (illetve saját gép esetén nem futhat másik példányban!)

A frissítés elindulása előtt egy erre figyelmeztető ablak is megjelenik (lásd a képen), kérjük csak a fentiek ellenőrzése után indítsa el a folyamatot.

Az automata frissítő program (első indításkor) felhasználónevet és jelszót kér.

## Kérjük itt használja a "remekprogram.hu" oldalon lévő ügyfélfiókjának azonosítóit!

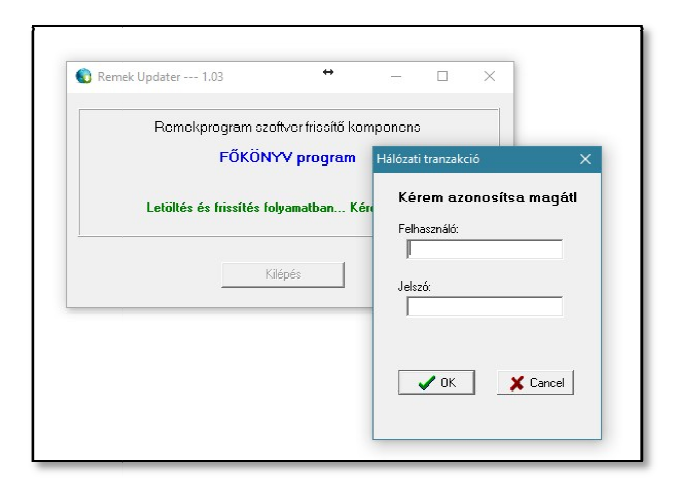